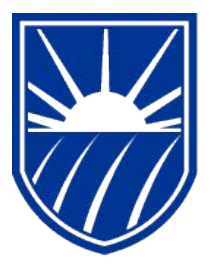

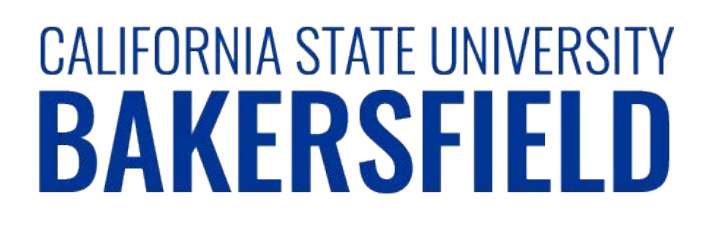

# Human Resources 9.0 Absence Management: Employee

Quick Reference Guide

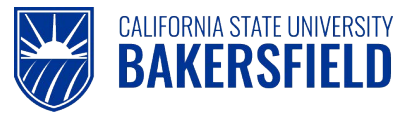

# **REVISION CONTROL**

| Document Title: | HR90 AM SS Employee                 |
|-----------------|-------------------------------------|
| Author:         | CMS PeopleSoft Training             |
| File Reference: | HR90 AM SS Employee 2018_03_27.docx |

#### **Revision History**

| Revision Date        | Revised By                          | Summary of Revisions                              | Section(s) Revised |  |
|----------------------|-------------------------------------|---------------------------------------------------|--------------------|--|
| 5/6/2011             | /2011 T. Sherman Created document A |                                                   | All                |  |
| 1/17/12 T. Sherman R |                                     | Revised document for 9.0 changes                  | Multiple           |  |
| 5/29/12              | M. Murie                            | Revised MP 4.05 changes - "No Leave Taken"        | pgs 3, 7, 9, 16    |  |
| 3/27/18              | M. Murie                            | Changed login instructions to reference myHR site | pg 5               |  |

#### **Review / Approval History**

| Review Date | Reviewed By                                           | Action (Reviewed, Recommended or Approved) |  |  |
|-------------|-------------------------------------------------------|--------------------------------------------|--|--|
| 5/9/11      | T. Williams and M. Murie Sent for review and approval |                                            |  |  |
| 5/16/11     | 11 T. Williams and M. Murie Approved                  |                                            |  |  |
| 1/17/12     | T. Williams and M. Murie                              | d M. Murie Sent for Review and approval    |  |  |
| 1/17/12     | M. Murie                                              | Approved                                   |  |  |
| 3/27/18     | T. Williams/M.Murie                                   | Approved                                   |  |  |

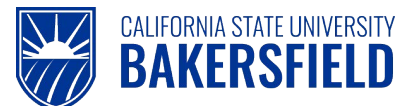

Human Resources 9.0

Absence Management: Employee Quick Reference Guide

## **Table of Contents**

| Page |
|------|
|------|

| 1.0  | Intro | duction                                                       | 4  |
|------|-------|---------------------------------------------------------------|----|
|      | 1.1   | General Information                                           | 4  |
| 2.0  | Logg  | ing into myHR                                                 | 5  |
| 3.0  | Repo  | orting and Viewing Absences                                   | 6  |
|      | 3.1   | Reporting No Leave Taken                                      | 7  |
|      | 3.2   | Reporting Other Absences                                      | 9  |
| 4.0  | Dele  | ting Reported Absences                                        | 12 |
| 5.0  | View  | ing the Employee Balance Inquiry                              | 13 |
| 6.0  | Getti | ng Help                                                       | 15 |
| 7.0  | Арре  | endix A                                                       | 16 |
|      | 7.1   | Absence Name                                                  | 16 |
|      | 7.2   | Absence Status                                                | 17 |
|      | 7.3   | Table of Fractional Equivalents for AM - Faculty Appointments | 18 |
| Ackn | owled | gements                                                       | 19 |

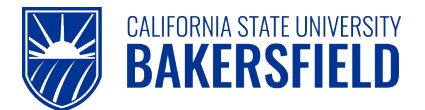

### 1.0 Introduction

Absence Management is a component within the PeopleSoft Human Capital Management (HCM) suite of applications. It provides the ability to report and track absences online. This guide provides instructions for performing basic absence management activities. As an employee, you can:

- Report and view absences (Some departments will use timekeepers, check with manager)
- View balances
- Delete absences \*\*

\*\* Based on specific statuses

#### 1.1 General Information

You may receive an email notification, if your timekeeper, manager, or HR makes changes to your reported absences or reports absences on your behalf. The email notification is sent to your Campus Email Address.

Possible circumstances for email notification may include:

- Absences reported on your behalf
- Changes to your reported absences
- Reported absences needing corrections or deletion
- Reported absences needing additional documentation

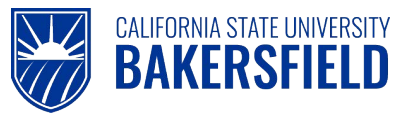

## 2.0 Logging into myHR

|    | Steps                                                                                                    | Illustrations                                                                                                |
|----|----------------------------------------------------------------------------------------------------|----------------------------------------------------------------------------------------------------|
| 1. | Login to <b>myHR</b> . Enter your Net ID,<br>Password, and click Sign button.<br>If you need help obtaining and/or using your Net ID,<br>refer to the <i>"First-time user? Click here"</i> help link<br>located on the <b>myHR</b> web page for assistance. | Welcome to my HR<br>User Login<br>Net ID First-time user? Click Here<br>I<br>Password<br>Password<br>Sign In |
| 2. | <ul> <li>Now that you are logged in, please remember the following tips:</li> <li>Use your Add to Favorites to save time.</li> <li>Sign out when you are done</li> <li>Don't use your browser buttons to navigate</li> </ul>                                | Home Add to Favorites Sign out                                                                               |

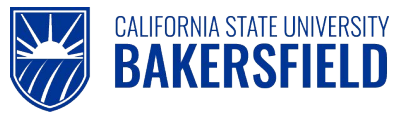

#### 3.0 Reporting and Viewing Absences

These instructions will assist you with reporting and viewing your absences.

|    | Steps                                                                                                    | Illustrations                                                                                                    |
|----|----------------------------------------------------------------------------------------------------|----------------------------------------------------------------------------------------------------|
| 1. | Navigate to Report and View Absences:<br>Self Service>Time Reporting>Report<br>Time>Report and View Absences<br>Self Service<br>Time Reporting<br>Report Time<br>Report and View<br>Absences<br>View Time<br>Employee Balance<br>Inquiry | Main Menu > Self Service > Time Reporting >          Report Time         Report your time and request planned overtime and absences.         Report and View Absences         Report new absences and review your absence history.                                                                                                    |
| 2. | The <b>Report and View Absences</b> page appears.<br>By changing the <b>From, Through,</b> or both date(s),<br>you can view historical or future absence events.                                                                         | From       05/01/2012       Through       05/30/2012         Existing Absence Events       Customize       Find         Absence Name       Begin Date       End Date       Absence Duration         Enter New Absence Events       Absence       Unit Ty         Absence Name       *Begin Date       *End Date       Absence Duration         No Leave Taken       05/01/2012       05/30/2012       1         Calculate Duration       To the best of my knowledge and belief, the information submitted is accurate and in full compliance with legal and CSU policy requirements.       Submit |

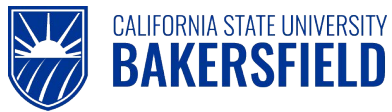

#### 3.1 Reporting No Leave Taken

Every pay period, you have a mandatory requirement to report either **No Leave Taken** or an absence event. You cannot report **No Leave Taken** and other absence events in the same month. These instructions will guide you through the steps required to report, "No Leave Taken."

|    | Steps                                                                                                    | Illustrations                                                                                                    |
|----|----------------------------------------------------------------------------------------------------|----------------------------------------------------------------------------------------------------|
| 1. | Navigate to:<br>Self Service>Time Reporting>Report<br>Time>Report and View Absences<br>Self Service<br>Time Reporting<br>Report Time<br>Report Time<br>Report and View<br>Absences<br>View Time<br>Employee Balance<br>Inquiry                              | Main Menu > Self Service > Time Reporting >         Report Time         Report your time and request planned overtime and absences.         Report and View Absences         Report new absences and review your absence history.                                                                                                    |
| 2. | <ul> <li>In the Enter New Absence Events section,</li> <li>Select "No Leave Taken" from the Absence Name drop-down menu.</li> <li>Change the Begin Date to start of the absence event.</li> <li>Change End Date to the end of the absence event.</li> </ul> | From       05/01/2012       Through       05/30/2012       Image: Constraint of the sector of the sector of the secto |
| 3. | Click the Submit button.                                                                                                    | To the best of my knowledge and belief, the information<br>submitted is accurate and in full compliance with legal<br>and CSU policy requirements.                                                                                                    |
| 4. | On the <b>Submit Confirmation</b> page, click the OK button.                                                                                                    | Submit Confirmation  The Absence(s) were submitted successfully.                                                                                                    |

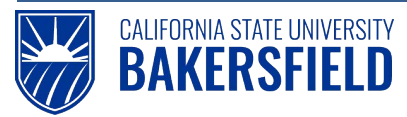

Human Resources 9.0

Absence Management: Employee Quick Reference Guide

| 5. | In the Existing Absence Events section,<br>your reported absence shows with a status<br>of Submitted. | Existing Absence Events |                   |            |                   | Customize   Find   📕 First 🗹 |                  |          |  |
|----|----------------------------------------------------------------------------------------------------|-------------------------|-------------------|------------|-------------------|------------------------------|------------------|----------|--|
|    |                                                                                                    | Absence Name            | <u>Begin Date</u> | End Date   | bsence<br>dration | <u>Unit Type</u>             | <u>Submitted</u> | Last Upr |  |
|    |                                                                                                    | Vacation                | 08/01/2010        | 08/31/2010 | 22.00             | Days                         | <u>Submitted</u> | Donald   |  |

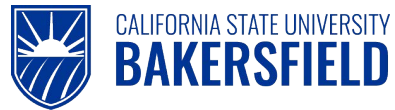

#### 3.2 Reporting Other Absences

These instructions will guide you through the steps required to report other types of absences or absence takes. Remember, you cannot report "No Leave Taken" and other absence events in the same month.

| <ul> <li>1. Navigate to:<br/>Self Service&gt;Time Reporting&gt;Report<br/>Time&gt;Report and View Absences </li> <li>Self Service&gt;Time Reporting&gt;Report<br/>Time&gt;Report and View Absences </li> <li>Self Service&gt;Time Reporting&gt;Report<br/>Time&gt;Report and View Absences </li> <li>Self Service&gt;Time Reporting&gt;Report Time Report and View Absences </li> <li>Self Service&gt;Time Reporting&gt; </li> <li>Self Service&gt;Time Reporting&gt; </li> <li>Self Service&gt;Time Report and </li> <li>Self Service&gt;Time Report and </li> <li>Self Service&gt;Time Report and </li> <li>Self Service&gt;Time Report and </li> <li>Self Service&gt;Time Report and </li> <li>Self Service&gt;Time Report and </li> <li>Self Service&gt;Time Report and </li> <li>Select the appropriate absence take from the Absence Name drop-down menu. </li> <li>Change End Date to start of the absence event. </li> <li>Change End Date to the end of the absence event. </li> <li>Change End Date to the end of the absence staken on non- consecutive days separately. </li> <li>If a partial work day was taken off or you are a part-time faculty or hourly employee: <ul> <li>a) Enter Partial Hours from the Partial Days pull down and</li> <li>b) Enter the number of hours in the Hours Per Day field. </li> <li>Or - <ul> <li>a) Select Partial Days from the Partial Days pull down and</li> </ul> </li> </ul></li></ul> | Steps                                                                                                    | Illustrations                                                                                                    |  |  |  |  |  |
|----------------------------------------------------------------------------------------------------|----------------------------------------------------------------------------------------------------|----------------------------------------------------------------------------------------------------|--|--|--|--|--|
| <ul> <li>2. In the Enter New Absence Events section,</li> <li>Select the appropriate absence take from the Absence Name drop-down menu.</li> <li>Change the Begin Date to start of the absence event.</li> <li>Change End Date to the end of the absence event.</li> <li>Change End Date to the end of the absence event.</li> <li>Change Enter absences taken on non-consecutive days separately.</li> <li>3. If a partial work day was taken off or you are a part-time faculty or hourly employee:</li> <li>a) Enter Partial Hours from the Partial Days pull down and</li> <li>b) Enter the number of hours in the Hours Per Day field.</li> <li>Or –</li> <li>a) Select Partial Days from the Partial Days pull down and</li> </ul>                                                                                                    | Navigate to:     Self Service>Time Reporting>Report     Time>Report and View Absences     Self Service     Time Report and View     Report Time     Report Time     Prime Time     Employee Balance     Inquiry                                                                                                    | Main Menu > Self Service > Time Reporting >         Report Time         Report your time and request planned overtime and absences.         Report and View Absences         Report new absences and review your absence history.                                                                                                    |  |  |  |  |  |
| <ul> <li>3. If a partial work day was taken off or you are a part-time faculty or hourly employee:</li> <li>a) Enter Partial Hours from the Partial Days pull down and</li> <li>b) Enter the number of hours in the Hours Per Day field.</li> <li>Or - <ul> <li>a) Select Partial Days from the Partial Days pull down and</li> </ul> </li> <li>b) Enter the number of hours in the Hours per Day field.</li> <li>a) Select Partial Days from the Partial Days pull down and</li> </ul>                                                                                                    | <ul> <li>2. In the Enter New Absence Events section,</li> <li>Select the appropriate absence take from the Absence Name drop-down menu.</li> <li>Change the Begin Date to start of the absence event.</li> <li>Change End Date to the end of the absence event.</li> <li><u>Note:</u><br/>You must enter absences taken on non-consecutive days separately.</li> </ul>                                              | From       04/01/2011       Through       04/30/2011       Image: Custom in the image: Custom in the image: Cu |  |  |  |  |  |
| b) Enter the number of hours in the <b>Hours</b>                                                                                                    | <ul> <li>3. If a partial work day was taken off or you are a part-time faculty or hourly employee:</li> <li>a) Enter Partial Hours from the Partial Days pull down and</li> <li>b) Enter the number of hours in the Hours Per Day field.</li> <li>Or –</li> <li>a) Select Partial Days from the Partial Days pull down and</li> <li>b) Enter the number of hours in the Hours Partial Days pull down and</li> </ul> | Enter New Absence Events         Absence Name       Begin Date       End Date       Partial Days       Hours<br>per Day       Absence<br>Duration         Professional Development <ul> <li>05/17/2011</li> <li>05/17/2011</li> <li>05/17/2011</li> <li>Partial Hours</li> <li>Calculate Duration</li> <li>To the best of my knowledge and belief, the information<br/>submitted is accurate and in full compliance with legal and<br/>CSU policy requirements.</li> <li>Submit</li> <li>Submit</li> <li>Sub</li></ul>                                                                                                    |  |  |  |  |  |

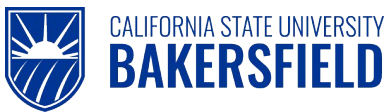

Human Resources 9.0 Absence Management: Employee Quick Reference Guide

| 4. | Click the Calculate Duration button and verify that the Absence Duration displays the number of hours taken.                                                                                                    | Enter New Absence Events         Absence Name       E         Professional Development       0         Calculate Duration       To the bes submitted CSU policy                                                                                                    |
|----|----------------------------------------------------------------------------------------------------|----------------------------------------------------------------------------------------------------|
| 5. | When you select an absence take requiring<br>more information, the <u>Add Comments</u> link will<br>turn red.<br>Click the <u>Add Comments</u> link to open the<br>comments page                                                                                                    | ents<br><u>Begin Date</u> End Date<br><u>Partial Days</u><br><u>Partial Hours</u><br><u>1</u><br><u>Unit Type</u><br><u>1</u><br><u>Unit Type</u><br><u>1</u><br><u>1</u><br><u>1</u><br><u>1</u><br><u>1</u><br><u>1</u><br><u>1</u><br><u>1</u>                                        |
| 7. | The Absence Event Comments page<br>appears. Enter the comments for your<br>absence event.<br>Depending upon the absence take selected,<br>HR may need additional paperwork or<br>documentation.<br><u>Note:</u><br>Check your Collective Bargain Agreement<br>(CBA) for eligible absence takes, eligible<br>family members, etc. | Absence Event Comments<br>Enter comments to be associated with the absence event and click the Save<br>button to save them. To return without saving click the Return to Entry Page lin<br>Please enter relationship of family member: The family member relationship<br>is my daughter. |
| 8. | To save your comments, click the<br>Save Comments button<br>or<br>Click the Return to Entry Page link to return to<br>the previous page without saving your<br>comments.                                                                                                    |                                                                                                    |
| 9. | to enter another absence, click the <b>button</b><br>to add a row and follow the steps above until<br>you report all of your absences.                                                                                                    | Enter New Absence Events       Absence Name     Begin Date     End Date     Absence     Unit Type       No Leave Taken     04/01/2011     04/30/2011     04/30/2011     Image: Comments                                                                                                  |

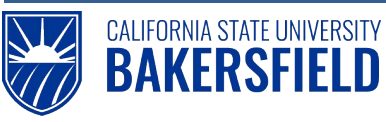

Human Resources 9.0

Absence Management: Employee Quick Reference Guide

| <ul> <li>10. If you enter a row in error, click on the button on the row you want to remove (prior to submitting).</li> </ul> | Enter New Absence Events       Absence Name     E       No Leave Taken                          | Begin Date         End Dat           04/01/2011         IM         04/30/2           04/01/2011         IM         04/01/2 | Le <u>Absence</u><br>Duration<br>2011 (1)<br>2011 (1) | <u>Unit Type</u>              | Add Comments<br>Add Comments                          | + -<br>+ -                                   |
|----------------------------------------------------------------------------------------------------|-------------------------------------------------------------------------------------------------|----------------------------------------------------------------------------------------------------|-------------------------------------------------------|-------------------------------|-------------------------------------------------------|----------------------------------------------|
| 11. When you are satisfied, click the Submit button.                                                                          | To the best of my submitted is accurate and CSU policy re                                       | knowledge a<br>irate and in fi<br>equirements<br>Submit                                                                    | and belief, th<br>ull compliar                        | ne inform<br>nce with         | nation<br>legal                                       |                                              |
| 12. On the <b>Submit Confirmation</b> page, click the                                                                         | Submit Con                                                                                      | n <b>firmatio</b><br>bsence(s) v                                                                                           | n<br>were subn                                        | nitted s                      | uccessf                                               | ully.                                        |
| <ol> <li>In the Existing Absence Events section,<br/>your reported absence shows with a status of<br/>Submitted.</li> </ol>   | From 05/01/2011<br>Existing Absence Events<br>Absence Name<br>Sick - Self<br>Sick - Family Care | Through<br>Begin Date<br>05/02/2011<br>05/09/2011                                                                          | 05/31/2011<br>End Date<br>05/02/2011<br>05/09/2011    | Unation<br>4.00 Ho<br>8.00 Ho | Customi<br>it Type Abs.<br>Stat<br>urs App<br>urs Sub | ze   Find  <br>ence<br>us<br>roved<br>mitted |

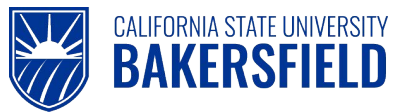

#### 4.0 Deleting Reported Absences

As an employee, you may delete any reported absence with an **Absence Status** of *Submitted* or if you see the icon beside an absence entry.

|    | Steps                                                                                                    | Illustrations                                                                                                    |  |  |  |  |  |
|----|----------------------------------------------------------------------------------------------------|----------------------------------------------------------------------------------------------------|--|--|--|--|--|
| 1. | Navigate to:<br>Self Service>Time<br>Reporting>Report Time>Report<br>and View Absences<br>Self Service<br>Time Reporting<br>Report Time<br>Report and View<br>Absences<br>View Time<br>Employee Balance<br>Inquiry                                                                                                    | Main Menu > Self Service > Time Reporting >         Report Time         Report your time and request planned overtime and absences.         Report and View Absences         Report new absences and review your absence history.                                                                                                    |  |  |  |  |  |
| 2. | If you need to view prior pay period absence events, change the <b>From</b> and <b>Through</b> dates.                                                                                                    | From 07/01/2010 3 Through 07/31/2010 3                                                                                                    |  |  |  |  |  |
| 3. | You can delete any reported<br>absence with an <b>Absence Status</b><br>of <i>Submitted</i> or if the icon<br>shows beside the absence entry.<br>To delete the absence entry, click<br>the icon.<br>Contact your timekeeper or<br>manager, if you want to delete an<br>absence entry that does not have<br>the icon adjacent to it. | Customize   Find           Absence Name       Begin Date       End Date       Absence<br>Duration       Unit Type       Absence<br>Status       Last Updated By         Sick - Self       05/02/2011       05/02/2011       4.00       Hours       Approved       AM Test         Sick - Family Care       05/09/2011       05/09/2011       8.00       Hours       Submitted       AM Testings |  |  |  |  |  |
| 4. | On the <b>Confirm Delete</b> page, click<br>the <b>Yes</b> button to confirm<br>deletion or click the <b>No</b> button<br>to cancel deletion.                                                                                                    | Confirm Delete Click Yes to Delete this Absence Event Absence: Sick - Family Care Begins: 5/9/2011 Ends: 5/9/2011 Yes No                                                                                                    |  |  |  |  |  |
| 5. | The deleted entry no longer shows<br>in your <b>Existing Absence Events</b><br>section.                                                                                                    | From     05/01/2011     Through     05/31/2011       Existing Absence Events     Customize     Find       Absence Name     Begin Date     End Date     Absence       Sick - Self     05/02/2011     05/02/2011     4.00     Hours                                                                                                    |  |  |  |  |  |

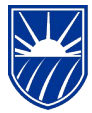

Human Resources 9.0 Absence Management: Employee Quick Reference Guide

#### 5.0 Viewing the Employee Balance Inquiry

CALIFORNIA STATE UNIVERSITY **BAKERSFIELD** 

As an employee, you can check your balance for your entitlements, as determined by your position and CBA. For example, you can view your sick leave or vacation balances.

|    | Steps                                                                                                    | Illustrations                                                                                                    |  |  |  |  |
|----|----------------------------------------------------------------------------------------------------|----------------------------------------------------------------------------------------------------|--|--|--|--|
| 1. | Navigate to Employee Balance Inquiry:                                                                                                    | Home Add to Favorites Sign out                                                                                                    |  |  |  |  |
|    | Self Service>Time Reporting>Report<br>Time>Report and View Absences<br>Self Service<br>Time Reporting<br>Report Time<br>View Time<br>Employee Balance Inquiry                                                                                                    | Main Menu > Self Service >         Time Reporting         Report and review your time, schedules, request absences and more.         Employee         Balance Inquiry         Employee Absence         Balance Inquiry         Employee Absence         Balance Inquiry         Report and View         Absences         Monthly Schedule                                                                                                    |  |  |  |  |
| 2. | The <b>Employee Balance Inquiry</b> page<br>appears showing the <b>Last Finalized</b><br><b>Balances</b> .<br>Depending on your position, tabs appear with<br>balances for your entitlements (see Figure 1).                                                                                                    | The outlined<br>information appears<br>on every tab.           Last Finalized         Absence Balances           Absence Balances         Compensatory Time         State Service for Absence         Empl<br>Red Department         Union         Last<br>Finalized         Balances           Name         Payroll         Empl<br>Red Department         Union         Finalized         Balances                                                                                                    |  |  |  |  |
|    | Every tab will show:<br>• Your name<br>• Payroll status<br>• EmpIID (CSUB ID)<br>• EmpI Rcd Nbr<br>• Department<br>• Union Code<br>• Last Finalized Period and<br>• Balances as of Date<br>• Details (see Figure 2)<br>Additional columns will display as appropriate<br>for the balance type (see Figures 2 and 3). | Status     Nor     Code     Period     as of Date       1     Donald Duck     Active     0     0     D101     R32. CONVERSION 03/03/2011   Figure: 1- Information that appears on every tab                                                                                                    |  |  |  |  |
|    |                                                                                                    | Last     Balances     Sick     Vacation     Personal     Furlough       Period     as of Date     Balance     Balance     Available     Used       CONVERSION 03/03/2011     2032.000     0.000     1     0                                                                                                    |  |  |  |  |
|    |                                                                                                    | <b>Figure: 2</b> – Sick and Vacation Balances, Personal Holiday, etc.                                                                                                    |  |  |  |  |
|    | The "Show All/Hide All" button toggles<br>the tabs on and off. When the tabs are off, all<br>the information appears on one line and you<br>will scroll left to right to view.                                                                                                    | zed Balances Customize   Find   View All First I of 1 Last<br>Last<br>Finalized Balances CTO Hol Cr Balance Balance Balance Balance Balance Balance Balance CTO Balance Balance Ba |  |  |  |  |
|    | The button allows you to see detailed information for all your balances.                                                                                                    | CONVERSION 03/03/2011         0.000         0.000         0.000         0.000         0.000         0.000         E           Figure 3: - CTO, Hol Cr, Hol CTO balances, etc.                                                                                                    |  |  |  |  |

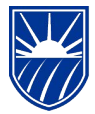

3. Click the icon. The **Absence Balance Details** page appears showing the **Last Finalized Balances**. Depending on your position, tabs appear with balances for your entitlements (see Figure 4). The **Period ID** and **Balances as of Date** will show on all tabs. The remaining columns will reflect relevant information for the balance type (see Figure 5).

| Absence | Balance | Details |  |
|---------|---------|---------|--|
|         |         |         |  |

CALIFORNIA STATE UNIVERSITY **BAKERSFIELD** 

| EmpliD:                          | I                                     | Empl Rcd#: 0                |                             |                    | Last Period Finalized: CONVERSION |                                   |                       |                   |
|----------------------------------|---------------------------------------|-----------------------------|-----------------------------|--------------------|-----------------------------------|-----------------------------------|-----------------------|-------------------|
| Department:                      | l                                     | Jnion Code:                 |                             | Payroll Status:    | Activ                             | Active                            |                       |                   |
| ✓ All Absence Balances           | Custo                                 | <u>mize</u>   View All   🛄  | First 🔳                     | 1-2 of 2 🕨 Last    |                                   |                                   |                       |                   |
| SICK Vacation                    | h Personal Holiday Furlough           | CIO                         | Holiday Credit              | Holiday CTO        | Excess                            | ADO N                             | Non Exp ADC           |                   |
| Period ID                        | Balances as of Date                   | Previous<br>Sick Balance    | Sick Earned                 | <u>Sick Taken</u>  | Sick Adjusted                     | <u>Catastrop</u><br>Sick Dona     | <u>nted</u> <u>Si</u> | <u>ck Balance</u> |
| 1                                | CURRENT - Not Finalized               | 2032.000                    | 0.000                       | 0.000              | 0.000                             | 0.0                               | 000                   | 2032.000          |
| 2 CONVERSION                     | CONVERSION (03/03/2011)               | 0.000                       | 0.000                       | 0.000              | 2032.000                          | 0.0                               | 000                   | 2032.000          |
|                                  |                                       |                             |                             |                    |                                   |                                   |                       |                   |
| Return                           |                                       |                             |                             |                    |                                   |                                   |                       |                   |
| Figure 4: Absence                | Balance Details                       |                             |                             |                    |                                   |                                   |                       |                   |
|                                  | Custor                                | <u>mize</u>   View All   뛢  | First 🔳                     | 1-2 of 2 🕨 Last    |                                   |                                   |                       |                   |
| Sick Vacation                    | Personal Holiday Furlough             | СТО                         | Holiday Credit              | Holiday CTO        | Excess                            | ADO                               | Non Exp AD            | 0                 |
| Period ID                        | Balances as of Date                   | Previous<br>acation Balance | <u>Vacation</u><br>Earned ⊻ | acation Taken      | <u>Vacation</u><br>Adjusted       | <u>Catastrop</u><br>Vacation Dona | ohic<br>Ited Vacat    | ion Balance       |
| 1 (                              | CURRENT - Not Finalized               | 0.000                       | 0.000                       | 0.000              | 0.000                             | 0.0                               | 000                   | 0.000             |
| 2 CONVERSION                     | CONVERSION (03/03/2011)               | 0.000                       | 0.000                       | 0.000              | 0.000                             | 0.0                               | 000                   | 0.000             |
| Figure 5: Balance                | details for Vacation                  |                             |                             |                    |                                   |                                   |                       |                   |
| 4. When you are s reviewing your | satisfied with<br>balances, click the | Absence Ba                  | alance De                   | etails             |                                   |                                   |                       |                   |
| Return bu                        | utton to return.                      | EmpliD:                     |                             |                    |                                   | Emp                               | ol Rcd#:              | 0                 |
|                                  |                                       | Department: Union Code:     |                             |                    |                                   |                                   |                       |                   |
|                                  |                                       |                             |                             |                    |                                   |                                   |                       |                   |
|                                  |                                       |                             | lances                      |                    | Customize                         | View All                          | First 1               | 2 of 2 🕑 Last     |
|                                  |                                       | Sick                        | Vacation                    | Personal Holiday   | Furlough                          | CTO Hol                           | day Credit            | Heliday CTO       |
|                                  |                                       | Period ID                   | Balar                       | nces as of Date    |                                   | Previous<br>Sick Balance          | ick Earned            | Sick Taken        |
|                                  | 1                                     | CURRENT -                   |                             | NT - Not Finalized |                                   | 0.000                             | 0.000                 |                   |
|                                  | 2 CONVERSION                          | CON                         | IVERSION (03/03             | /2011)             | 0.000                             | 0.000                             | 0.000                 |                   |
|                                  |                                       |                             |                             |                    |                                   |                                   |                       |                   |
|                                  |                                       | Return                      |                             |                    |                                   |                                   |                       |                   |

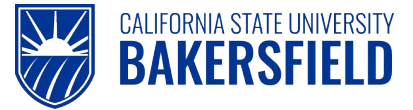

## 6.0 Getting Help

If you are unsure or need assistance, please consider the preferred sources or order in which to contact listed below:

- Click the Click for Instructions link for basic instructions
- Click the Click Here for Detailed Instructions for detailed instructions, when the link is available
- HR website (<u>http://www.csub.edu/BAS/hr/)</u>
- Self-Services Guides for Faculty (<u>http://www.csub.edu/selfservice/guides/faculty/index.shtml</u>)
- Self-Service Guides for Staff (<u>http://www.csub.edu/selfservice/guides/Staff/index.shtml</u>)
- Check with your department admin or timekeeper, if appropriate
- Check with your manager
- Email Human Resources at hr@csub.edu.
- Contact Help Desk at 654-2307

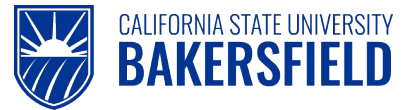

## 7.0 Appendix A

Appendix A contains additional information about the Absence Name, Absence Status, and Fractional Equivalents for Faculty Appointments.

## 7.1 Absence Name

The **Absence Name** drop-down contains only the absence takes available for your position. The table below contains a partial listing of absence takes. For more information on your absence takes, eligible family member relationships, or other related topics, please see your Collective Bargain Agreement (CBA).

Please Note: Not all absences takes in the list below will appear depending upon your Collective Bargaining Agreement (CBA), etc.

| Absence Name        | Usage Notes                                                                                                    |  |  |  |  |
|---------------------|----------------------------------------------------------------------------------------------------|--|--|--|--|
| Bereavement/Funeral | Includes eligible immediate family members. Specify the family member in the Comments.                                                                                                |  |  |  |  |
| Jury Duty           | Jury Duty when called to serve at a Superior, Municipal or District<br>Court. Must turn into Payroll the official Jury Duty proof of<br>service.                                      |  |  |  |  |
| No Leave Taken      | No leave taken for the pay period. If no other absence events have been reported for the month, this event must be submitted to indicate full time attendance.                        |  |  |  |  |
| Personal Holiday    | One day off that is granted as of January 1st each calendar year.<br>Usage is at the employees' discretion with supervisor approval.                                                  |  |  |  |  |
| Bereavement/Funeral | Upon request, bereavement/funeral leave may be supplemented<br>with an employee's own sick leave credits. Specify the family<br>member in the Comments.                               |  |  |  |  |
| Sick - Family Care  | Family care, meaning illness or injury in the immediate family up<br>to 10 days of accrued sick leave may be used in one calendar<br>year. Specify the family member in the Comments. |  |  |  |  |
| Sick - Self         | Sick leave chargeable to employee sick leave balance, physician statement required when absent 5 or more consecutive days.                                                            |  |  |  |  |
| Vacation            | Vacation time chargeable to vacation balance, when approved by the appropriate administrator.                                                                                         |  |  |  |  |

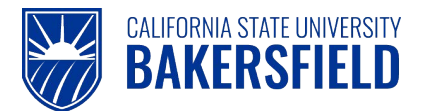

## 7.2 Absence Status

The **Absence Status** displays the status of your absence entries. The following chart shows the different statuses and their meanings.

| Absence Status   | Description                                                                                                    |  |  |  |  |  |
|------------------|----------------------------------------------------------------------------------------------------|--|--|--|--|--|
| Submitted        | Employee submitted the absence                                                                                         |  |  |  |  |  |
| Reviewed         | Timekeeper or Manager reviewed the absence                                                                             |  |  |  |  |  |
| Needs Correction | Timekeeper or Manager identified the absence as needing correction                                                     |  |  |  |  |  |
| Approved         | Manager approved the absence                                                                                           |  |  |  |  |  |
| In Process       | Manager approved the absence or the Absence calculation is processing the absence.                                     |  |  |  |  |  |
| Finalized        | Manager approved the absence, the Absence calculation processed the absence, and no change can be made to the absence. |  |  |  |  |  |

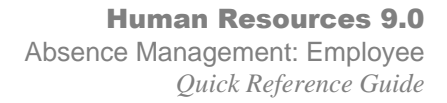

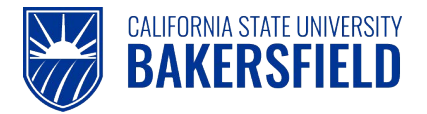

## 7.3 Table of Fractional Equivalents for AM - Faculty Appointments

The following table contains fractional equivalents. This table is to be used by faculty for reporting their hours off.

| WTU  | <u>FTE</u><br>TIMEBASE | AM<br>STANDARD<br>DAILY<br>HOURS | AM<br>STANDARD<br>WEEKLY<br>HOURS | WTU   | <u>FTE</u><br>TIMEBASE | <u>AM</u><br><u>STANDARD</u><br><u>DAILY</u><br>HOURS | <u>AM</u><br><u>STANDARD</u><br><u>WEEKLY</u><br>HOURS |
|------|------------------------|----------------------------------|-----------------------------------|-------|------------------------|-------------------------------------------------------|--------------------------------------------------------|
| 0.25 | 0.0167                 | 0.13                             | 0.67                              | 7.75  | 0.5167                 | 4.13                                                  | 20.67                                                  |
| 0.50 | 0.0333                 | 0.27                             | 1.33                              | 8.00  | 0.5333                 | 4.27                                                  | 21.33                                                  |
| 0.75 | 0.0500                 | 0.40                             | 2.00                              | 8.25  | 0.5500                 | 4.40                                                  | 22.00                                                  |
| 1.00 | 0.0667                 | 0.53                             | 2.67                              | 8.50  | 0.5667                 | 4.53                                                  | 22.67                                                  |
| 1.25 | 0.0833                 | 0.67                             | 3.33                              | 8.75  | 0.5833                 | 4.67                                                  | 23.33                                                  |
| 1.50 | 0.1000                 | 0.80                             | 4.00                              | 9.00  | 0.6000                 | 4.80                                                  | 24.00                                                  |
| 1.75 | 0.1167                 | 0.93                             | 4.67                              | 9.25  | 0.6167                 | 4.93                                                  | 24.67                                                  |
| 2.00 | 0.1333                 | 1.07                             | 5.33                              | 9.50  | 0.6333                 | 5.07                                                  | 25.33                                                  |
| 2.25 | 0.1500                 | 1.20                             | 6.00                              | 9.75  | 0.6500                 | 5.20                                                  | 26.00                                                  |
| 2.50 | 0.1667                 | 1.33                             | 6.67                              | 10.00 | 0.6667                 | 5.33                                                  | 26.67                                                  |
| 2.75 | 0.1833                 | 1.47                             | 7.33                              | 10.25 | 0.6833                 | 5.47                                                  | 27.33                                                  |
| 3.00 | 0.2000                 | 1.60                             | 8.00                              | 10.50 | 0.7000                 | 5.60                                                  | 28.00                                                  |
| 3.25 | 0.2167                 | 1.73                             | 8.67                              | 10.75 | 0.7167                 | 5.73                                                  | 28.67                                                  |
| 3.50 | 0.2333                 | 1.87                             | 9.33                              | 11.00 | 0.7333                 | 5.87                                                  | 29.33                                                  |
| 3.75 | 0.2500                 | 2.00                             | 10.00                             | 11.25 | 0.7500                 | 6.00                                                  | 30.00                                                  |
| 4.00 | 0.2667                 | 2.13                             | 10.67                             | 11.50 | 0.7667                 | 6.13                                                  | 30.67                                                  |
| 4.25 | 0.2833                 | 2.27                             | 11.33                             | 11.75 | 0.7833                 | 6.27                                                  | 31.33                                                  |
| 4.50 | 0.3000                 | 2.40                             | 12.00                             | 12.00 | 0.8000                 | 6.40                                                  | 32.00                                                  |
| 4.75 | 0.3167                 | 2.53                             | 12.67                             | 12.25 | 0.8167                 | 6.53                                                  | 32.67                                                  |
| 5.00 | 0.3333                 | 2.67                             | 13.33                             | 12.50 | 0.8333                 | 6.67                                                  | 33.33                                                  |
| 5.25 | 0.3500                 | 2.80                             | 14.00                             | 12.75 | 0.8500                 | 6.80                                                  | 34.00                                                  |
| 5.50 | 0.3667                 | 2.93                             | 14.67                             | 13.00 | 0.8667                 | 6.93                                                  | 34.67                                                  |
| 5.75 | 0.3833                 | 3.07                             | 15.33                             | 13.25 | 0.8833                 | 7.07                                                  | 35.33                                                  |
| 6.00 | 0.4000                 | 3.20                             | 16.00                             | 13.50 | 0.9000                 | 7.20                                                  | 36.00                                                  |
| 6.25 | 0.4167                 | 3.33                             | 16.67                             | 13.75 | 0.9167                 | 7.33                                                  | 36.67                                                  |
| 6.50 | 0.4333                 | 3.47                             | 17.33                             | 14.00 | 0.9333                 | 7.47                                                  | 37.33                                                  |
| 6.75 | 0.4500                 | 3.60                             | 18.00                             | 14.25 | 0.9500                 | 7.60                                                  | 38.00                                                  |
| 7.00 | 0.4667                 | 3.73                             | 18.67                             | 14.50 | 0.9667                 | 7.73                                                  | 38.67                                                  |
| 7.25 | 0.4833                 | 3.87                             | 19.33                             | 14.75 | 0.9833                 | 7.87                                                  | 39.33                                                  |
| 7.50 | 0.5000                 | 4.00                             | 20.00                             | 15.00 | 1.0000                 | 8.00                                                  | 40.00                                                  |

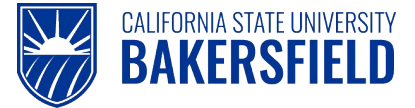

### Acknowledgements

CSUB PeopleSoft Trainer prepared this quick reference guide for the Absence Management Self-Service implementation at CSU, Bakersfield. We wish to thank and acknowledge the Oracle, CSU East Bay and CSU Office of the Chancellor for the use of their respective reference and training materials in the development of this document.

#### • CSU, Eastbay

PR Absence Management Overview.pdf Retrieved 5/4/2011

#### • CSU Office of the Chancellor

Julie Alonso (Functional Analyst) for permission to use screenshots and documentation used to prepare this documentation.

Permission date: 5/5/2011

CSU HCM 9.0 Business Process Guide Absence Management. 11/04/2010

#### • Oracle Inc.

Oracle's PeopleSoft Enterprise 9 Release Value Proposition: PeopleSoft Enterprise Human Capital Management 9. 2008 PDF Document Retrieved: 5/4/2011